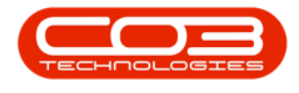

# **HUMAN RESOURCES**

## **EMPLOYEES - CUSTOM DETAILS**

**Custom Details** can be set up to add information that you wish to keep note of but that is not default to the system, for example: an employee Contract Start and End Date, or an employee's Foreign Identity Document Number.

In the Custom Details screen, you can view a list of custom details set up on the system, these can be configured. You can <u>only</u> make changes in the **Detail Data** column in the data grid.

Ribbon Access: Finance and HR > Employees

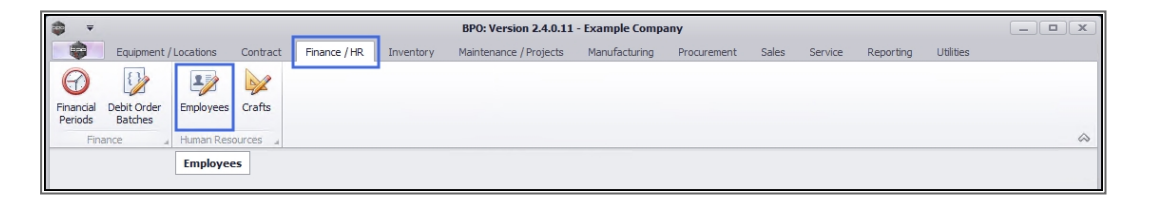

1. The *Employees* listing screen will be displayed.

### VIEW EMPLOYEE CUSTOM DETAILS

#### SELECT EMPLOYEE

- 1. Select the *row* of the employee whose custom details you wish to *view*.
- 2. Click on the *Custom Details* tile.

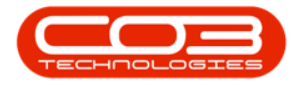

| Ŧ               |                |             |            |                   |                                    | Employees - BPO: Version 2.4.0.11 - Exa | mple Company       |              |              |                    |           | _      |
|-----------------|----------------|-------------|------------|-------------------|------------------------------------|-----------------------------------------|--------------------|--------------|--------------|--------------------|-----------|--------|
|                 | Home           | Equi        | pment      | /Locations C      | Contract Finance / HR              | inventory Maintenance / Projects Man    | ufacturing Procu   | rement Sales | Service      | Reporting U        | tilities  | - 6    |
| ы               | Edit           | X<br>Delete | View       | Save Layout       | t Workspaces                       | Export Refresh                          |                    |              |              |                    |           |        |
| 1               | Maintena       | ance        |            | ∡ For             | rmat 🦼 View                        | 4 Curr 4                                |                    |              |              |                    |           |        |
| ks              |                |             | <b>#</b> [ | )rag a column hea |                                    |                                         |                    |              |              |                    |           |        |
| er text         | to searc       | :h          | 2          | EmployeeNumb      | er 🔺 FullName                      | EmailAddress                            | Manager            | Department   | PhoneNumber  | MobileNumber       | Extension | Status |
|                 |                |             | 9          | a 🛛 c             | REC                                | *Dc                                     | a 🖬 c              | R C          | R C          | R <mark>B</mark> C | RBC       | RBC    |
| Addre           | :5565          |             |            | BAL001            | Steven Cooper                      | Steven@TEST ALPHA v2.4.0.0 DB.co.za     | Belinda Sharman    |              |              |                    |           | A      |
|                 |                |             |            | BEN               | Ben Johnson                        | Ben@TEST ALPHA v2.4.0.0 DB.co.za        | Steven Cooper      |              | 031 123 4567 |                    |           | A      |
|                 |                |             |            | BLY001            | Arial Blythe                       | Arial@TEST ALPHA v2.4.0.0 DB.co.za      | Bianca Du Toit     | Sales        |              |                    |           | A      |
| Overt<br>Holida | ime and<br>iys |             |            | CO3               | CO3 Administrator                  | CO3@TEST ALPHA v2.4.0.0 DB.co.za        |                    |              |              |                    |           | A      |
|                 |                |             |            | DAN001            | Sabelo Danisa                      | Sabelo@TEST ALPHA v2.4.0.0 DB.co.za     |                    |              |              |                    |           | A      |
|                 |                |             |            | DG001             | John Twain                         | John@TEST ALPHA v2.4.0.0 DB.co.za       | Belinda Sharman    |              |              |                    |           | A      |
| Comp            | etence         |             | đ          | DUT001            | Bianca Du Toit                     | kameshni.pillay@co3.co.za               | Belinda Sharman    | Sales        | 031 123 4564 | 083 123 4567       | 1234      | A      |
| nanaş           | anagement      |             | DUT002     | Tammy Du Toit     | Tammy@TEST ALPHA v2.4.0.0 DB.co.za |                                         |                    |              |              |                    | A         |        |
|                 |                |             | T          | DUT004            | Test Employee                      | Test@TEST ALPHA v2.4.0.0 DB.co.za       |                    |              |              |                    |           | A      |
| Payro           | ll Data        |             |            | DUT005            | Mary Saunders                      | Mary@TEST ALPHA v2.4.0.0 DB.co.za       |                    |              |              |                    |           | A      |
|                 |                |             | 4          | DUT010            | Bianca Surendorff                  | Bianca@TEST ALPHA v2.4.0.0 DB.co.za     |                    |              | 031 123 4564 | 083 123 4567       | 1234      | A      |
|                 |                |             | 4          | E147282           | Jade Rivers                        | Jade@TEST ALPHA v2.4.0.0 DB.co.za       |                    |              |              |                    |           | Α      |
|                 |                |             |            | E987654           | Jeff Rivers                        | Jeff@TEST ALPHA v2.4.0.0 DB.co.za       |                    |              |              |                    |           | Α      |
|                 |                |             |            | EMP123            | Carolina Suzzetta L                | Carolina Suzzetta@TEST ALPHA v2.4.0.0   | Bianca Du Toit     |              |              |                    |           | Α      |
|                 |                |             |            | HAR001            | Wesley Haynes                      | Wesley@TEST ALPHA v2.4.0.0 DB.co.za     | Bianca Du Toit     |              |              |                    |           | A      |
|                 | m Detail       |             |            | JO001             | Sasha Jones                        |                                         | Bianca Du Toit     | Sales        |              |                    |           | Α      |
|                 |                |             |            | JOH001            | Michael-Stark Johns.               | Michael-Stark@TEST ALPHA v2.4.0.0 DB    | Markus Arilius Ste |              |              |                    |           | Α      |
|                 |                |             |            | JU01              | Judah Milne                        |                                         | Belinda Sharman    | Sales        |              |                    |           | Α      |
|                 |                |             |            | KES001            | Julanda Kessler                    |                                         |                    | Sales        |              |                    |           | Α      |
| Loans           |                |             |            | KHU001            | Andile Khumalo                     | Andile@TEST ALPHA v2.4.0.0 DB.co.za     | Bianca Du Toit     | Sales        |              |                    |           | Α      |
|                 |                |             |            | MIL001            | Abigail Milne                      | Abigail@TEST ALPHA v2.4.0.0 DB.co.za    |                    | Sales        |              |                    |           | Α      |
|                 |                |             |            | MUD001            | Judith Mudzengi                    | Judith@TEST ALPHA v2.4.0.0 DB.co.za     | Bianca Du Toit     |              |              |                    |           | Α      |
|                 |                |             |            | NDW001            | Coo Nidwalano                      | anandahala ndwalana@co2.co.m            |                    | Color        |              |                    |           |        |

- 1. The *Custom Details for: []* screen will be displayed.
- 2. Pre-defined codes will be listed in this screen.

Note: If the custom detail code you wish to update is not in this list, then refer to <u>Adding</u> <u>Employee Custom Detail Codes</u>.

### ADD CUSTOM DETAIL DATA

- 3. Select the *row* where you wish to *add* information.
- 4. Type in the information you wish to add in the *Detail Data* column of that row.
- 5. Note that you can <u>only add</u> information to the Detail Data column.

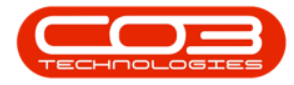

| -   | Ŧ             | 1                      | Cus                   | tom Details for : DUT001 - BPO: Version | on 2.4.0.11 - Example Company                               |                                         |
|-----|---------------|------------------------|-----------------------|-----------------------------------------|-------------------------------------------------------------|-----------------------------------------|
|     | Home          | Equipment / Locations  | Contract Finance / HF | l Inventory Maintenance / Projects      | Manufacturing Procurement Sales Service Reporting Utilities | _ & ×                                   |
| s   | ave Back      | Save Layout Workspaces |                       |                                         | 5                                                           |                                         |
| M   | aintenance 🦼  | Format                 | d View d              |                                         |                                                             | ~~~~~~~~~~~~~~~~~~~~~~~~~~~~~~~~~~~~~~~ |
| Dri |               |                        |                       |                                         |                                                             |                                         |
|     | EmployeeDetai | CodeGrouping           | EmployeeDetailCode    | EmployeeDetailDescription               | DetaiData                                                   |                                         |
| ٩   | # <b>0</b> 0  |                        | RBC                   | * <b>0</b> ¢                            |                                                             |                                         |
|     | CON           |                        | NEW                   | NewCode                                 | New                                                         |                                         |
|     | CON           |                        | TRA                   | Type of Retirement Annuity              | Santam                                                      |                                         |
|     | Contractors   |                        | FID                   | ForeignIdentity                         | A4875A4                                                     |                                         |
| Ц   | MED           |                        | SCHEME                | Medical Scheme Name                     | Standard Select                                             |                                         |
| Ŀ   | MED           |                        | BLT                   | Blood Type                              |                                                             |                                         |
|     | MED           |                        | MEAD                  | Medical Aid                             |                                                             |                                         |
|     | PER           |                        | GEN                   | Gender                                  | Female                                                      |                                         |
|     | 3             |                        | 2                     |                                         | 4                                                           |                                         |
| Op  | en Windows 🔻  |                        |                       |                                         | User : AbigailM 22/02/2021 Version : 2.4.0.11 Exa           | ample Company                           |

### SAVE CUSTOM DETAIL DATA

- 1. When you have added the new details,
  - In this example, the *Blood Type* information has been typed in.
- 2. Click on Save.

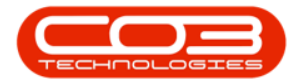

| *                                                |             | Custon       | n Details for   | : DUT001 - BP | 0: Version | 2.4.0.11 - Exam | ple Compa | iny           |            |             |           | _          |            |
|--------------------------------------------------|-------------|--------------|-----------------|---------------|------------|-----------------|-----------|---------------|------------|-------------|-----------|------------|------------|
| Home Equipment / Locations                       | Contract Fi | inance / HR  | Inventory       | Maintenance / | Projects   | Manufacturing   | Procurem  | ent Sales     | Service    | Reporting   | Utilities | -          | 8 ×        |
|                                                  | HLSB        |              |                 |               |            |                 |           |               |            |             |           |            |            |
| Save Back Save Layout Workspaces                 | Excel       |              |                 |               |            |                 |           |               |            |             |           |            |            |
| Maintenance 2 hat                                | View 4      |              |                 |               |            |                 |           |               |            |             |           |            | $\Diamond$ |
| Drag a column header here to group by that colum |             |              |                 |               |            |                 |           |               |            |             |           |            |            |
| EmployeeDetailCodeGrouping                       | EmployeeD   | EmployeeDe   | tailDescription |               | DetailData | 3               |           |               |            |             |           |            |            |
| <b>♀</b> = <b></b>                               | REC         | REC          |                 |               | REC        |                 |           |               |            |             |           |            |            |
| > CON                                            | NEW         | NewCode      |                 |               | New        |                 |           |               |            |             |           |            |            |
| CON                                              | TRA         | Type of Reti | rement Annuit   | y             | Santam     |                 |           |               |            |             |           |            |            |
| Contractors                                      | FID         | ForeignIden  | tity            |               | A4875A4    |                 |           |               |            |             |           |            |            |
| MED                                              | SCHEME      | Medical Sche | me Name         |               | Standard   | Select          |           |               | -          |             |           |            |            |
| MED                                              | BLT         | Blood Type   |                 |               | B Positive |                 |           | <b> </b> ◀──  | 1          |             |           |            |            |
| MED                                              | MEAD        | Medical Aid  |                 |               |            |                 |           |               |            |             |           |            |            |
| PER                                              | GEN         | Gender       |                 |               | Female     |                 |           |               |            |             |           |            |            |
| ter                                              | ter         | ter          |                 |               |            |                 |           |               |            |             |           |            |            |
|                                                  |             |              |                 |               |            |                 |           |               |            |             |           |            |            |
|                                                  |             |              |                 |               |            |                 |           |               |            |             |           |            |            |
|                                                  |             |              |                 |               |            |                 |           |               |            |             |           |            |            |
|                                                  |             |              |                 |               |            |                 |           |               |            |             |           |            |            |
|                                                  |             |              |                 |               |            |                 |           |               |            |             |           |            |            |
|                                                  |             |              |                 |               |            |                 |           |               |            |             |           |            |            |
|                                                  |             |              |                 |               |            |                 |           |               |            |             |           |            |            |
|                                                  |             |              |                 |               |            |                 |           |               |            |             |           |            |            |
|                                                  |             |              |                 |               |            |                 |           |               |            |             |           |            |            |
|                                                  |             |              |                 |               |            |                 |           |               |            |             |           |            |            |
|                                                  |             |              |                 |               |            |                 |           |               |            |             |           |            |            |
|                                                  |             |              |                 |               |            |                 |           |               |            |             |           |            |            |
|                                                  |             |              |                 |               |            |                 |           |               |            |             |           |            |            |
| Open Windows 🔻                                   |             |              |                 |               |            |                 | Use       | er : AbigailM | 22/02/2021 | Version : 2 | .4.0.11 E | xample Com | ipany //   |

The details will be saved, and you will return to the *Employees* listing screen.

### EDIT CUSTOM DETAIL DATA

#### SELECT EMPLOYEE

- 1. In the *Employees* listing screen,
- 2. Select the *row* of the employee whose Custom Details you wish to change.
- 3. Click on the *Custom Details* tile.

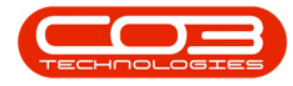

|           | ,                   |        |         | 1                   | Emp                 | loyees - BPO: Version 2.5.0.0 - Example | Company v2.5.0.0      | )          |              |              |           | _ 0      | x  |
|-----------|---------------------|--------|---------|---------------------|---------------------|-----------------------------------------|-----------------------|------------|--------------|--------------|-----------|----------|----|
|           | Home                | e Equ  | uipment | /Locations Contract | Finance / HR Ir     | nventory Maintenance / Projects Mar     | nufacturing Procur    | ement Sale | s Service    | Reporting L  | Itilities | - 8      | ×  |
| 4dd       | Edit<br>Mainten     | Delete | View    | Save Layout Work    | spaces Reports E    | xport Refresh Print                     |                       |            |              |              |           |          | \$ |
| Links     |                     |        | 4       |                     |                     |                                         |                       |            |              |              |           |          |    |
| Enter te  | ext to sear         | rch    | 2       | EmployeeNumber      | FullName            | Emailåddress                            | Manager               | Department | PhoneNumber  | MobileNumber | Extension | Status   |    |
|           |                     |        | •       | and c               | alle                |                                         | allic                 | allo       | alle         | REC.         | 8 C       | BEC      | *  |
| Ade       | dresses             |        |         | 10H001              | Michael-Stark Johns | Michael-Stark@TEST ALDHA v2.4.0.0 DB    | Markus Arilius Ste    | -          | -            | -            | -         | •        |    |
|           |                     |        |         | 003                 | CO3 Administrator   | CO3@TEST AL PHA v2 4 0 0 DB co za       | . Markas Arnias Ster. |            |              |              |           | <u> </u> |    |
|           |                     |        |         | TAD009              | Theo Peterson       | Theo@TEST ALPHA v2.4.0.0 DB.co.za       | Belinda Sharman       |            | 031 258 1425 | 083 258 1425 | 198       | A        |    |
| Ov<br>Hol | ertime and<br>idavs |        |         | MUD001              | Judith Mudzengi     | Judith@TEST ALPHA v2.4.0.0 DB.co.za     | Bianca Du Toit        | Sales      | 123 456 7890 |              |           | A        |    |
|           |                     |        |         | TIM                 | Joseph Timber       | Joseph@TEST ALPHA v2.4.0.0 DB.co.za     |                       |            |              |              |           | A        |    |
|           |                     |        |         | BEN                 | Ben Johnson         | Ben@TEST ALPHA v2.4.0.0 DB.co.za        | Steven Cooper         |            | 031 123 4567 |              |           | A        | 0  |
| Cor       | mpetence            |        |         | E147282             | Jade Rivers         | Jade@TEST ALPHA v2.4.0.0 DB.co.za       |                       |            |              |              |           | A        |    |
| , Ma      | nagement            |        |         | E987654             | Jeff Rivers         | Jeff@TEST ALPHA v2.4.0.0 DB.co.za       |                       |            |              |              |           | A        |    |
|           |                     |        |         | MIL001              | Abigail Milne       | Abigail@TEST ALPHA v2.4.0.0 DB.co.za    |                       | Sales      |              |              |           | A        |    |
| Pay       | yroll Data          |        |         | DUT004              | Test Employee       | Test@TEST ALPHA v2.4.0.0 DB.co.za       |                       |            |              |              |           | A        |    |
|           |                     |        |         | DUT005              | Mary Saunders       | Mary@TEST ALPHA v2.4.0.0 DB.co.za       |                       |            |              |              |           | Α        |    |
|           |                     |        |         | DUT002              | Tammy Du Toit       | Tammy@TEST ALPHA v2.4.0.0 DB.co.za      |                       |            |              |              |           | A        |    |
| Bar       |                     |        |         | DUT010              | Bianca Surendorff   | Bianca@TEST ALPHA v2.4.0.0 DB.co.za     |                       |            | 031 123 4564 | 083 123 4567 | 1234      | A        |    |
|           |                     |        |         | THO001              | Mary Thompson       | Mary@TEST ALPHA v2.4.0.0 DB.co.za       | Belinda Sharman       |            |              |              |           | A        |    |
|           |                     |        |         | DAN001              | Sabelo Danisa       | Sabelo@TEST ALPHA v2.4.0.0 DB.co.za     |                       |            |              |              |           | Α        |    |
| Cus       |                     |        |         | NDW001              | Sne Ndwalane        | snenhlanhla.ndwalane@co3.co.za          |                       | Sales      |              |              |           | A        |    |
|           |                     |        |         | BLY001              | Arial Blythe        | Arial@TEST ALPHA v2.4.0.0 DB.co.za      | Bianca Du Toit        | Sales      |              |              |           | A        |    |
|           |                     |        |         | KHU001              | Andile Khumalo      | Andile@TEST ALPHA v2.4.0.0 DB.co.za     | Bianca Du Toit        | Sales      |              |              |           | A        |    |
| Loa       | ans                 |        |         | PIL001              | Kame Pillay         | kameshni.pillay@co3.co.za               |                       |            |              |              |           | A        | U  |
| 200       |                     |        |         | REP001              | Marc Repsold        | marc.repsold@co3.co.za                  |                       | Sales      |              |              |           | A        |    |
|           |                     |        |         | STO001              | Troy Stokes         |                                         |                       | Sales      |              |              |           | A        |    |
|           |                     |        |         | J0001               | Sasha Jones         |                                         | Bianca Du Toit        | Sales      |              |              | -         | A        | -  |
|           |                     |        |         | 1001                | Judah Milaa         | indohm@toot.co.as.as                    | Polinda Charman       | Color      | 09765/2210   | 1100224466   | 7         |          | _  |

- 1. The *Custom Details for: []* screen will be displayed.
- 2. Edit the information you wish to change in the *Detail Data* column of that row. You can either backspace or highlight over the existing information and type in the new information.
  - In this example, the *Blood Type* is to be amended.

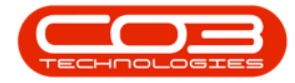

| ٢   | · 1                             |              | Custom Details for : MUD001 | - BPO: Version 2.5.0.0 - Example C | ompany v2.5.0 | 0.0           |           |           | _ <b> x</b>                             |
|-----|---------------------------------|--------------|-----------------------------|------------------------------------|---------------|---------------|-----------|-----------|-----------------------------------------|
|     | Home Equipment / Locations      | Contract Fi  | nance / HR Inventory Main   | ntenance / Projects Manufacturing  | Procurement   | Sales Service | Reporting | Utilities | _ & ×                                   |
| S   | ave Back Save Layout Workspaces | Excel        |                             |                                    |               |               |           |           |                                         |
|     | aintenance a Pormat a           | view "       |                             |                                    |               |               |           |           | ~~~~~~~~~~~~~~~~~~~~~~~~~~~~~~~~~~~~~~~ |
| Dra |                                 |              |                             |                                    |               |               |           |           |                                         |
|     | EmployeeDetailCodeGrouping      | EmployeeD    | EmployeeDetailDescription   | DetailData                         |               |               |           |           |                                         |
| ٩   | 8 <b>8</b> 0                    | 8 <b>B</b> C | RBC                         | 8 <b>B</b> C                       |               |               |           |           |                                         |
|     | CON                             | NEW          | NewCode                     |                                    |               |               |           |           |                                         |
|     | CON                             | TRA          | Type of Retirement Annuity  |                                    |               |               |           |           |                                         |
|     | Contractors                     | FID          | ForeignIdentity             | 11223344                           |               |               |           |           |                                         |
|     | MED                             | SCHEME       | Medical Scheme Name         | Discovery                          |               |               |           |           |                                         |
| I   | MED                             | BLT          | Blood Type                  | AB+                                | <             | 2             |           |           |                                         |
|     | MED                             | MEAD         | Medical Aid                 |                                    |               |               |           |           |                                         |
|     | PER                             | GEN          | Gender                      | Female                             |               |               |           |           |                                         |
|     | ter                             | ter          | ter                         |                                    |               |               |           |           |                                         |
|     |                                 |              |                             |                                    |               |               |           |           |                                         |
|     |                                 |              |                             |                                    |               |               |           |           |                                         |
|     |                                 |              |                             |                                    |               |               |           |           |                                         |
|     |                                 |              |                             |                                    |               |               |           |           |                                         |
|     |                                 |              |                             |                                    |               |               |           |           |                                         |
|     |                                 |              |                             |                                    |               |               |           |           |                                         |
|     |                                 |              |                             |                                    |               |               |           |           |                                         |
|     |                                 |              |                             |                                    |               |               |           |           |                                         |
|     |                                 |              |                             |                                    |               |               |           |           |                                         |
|     |                                 |              |                             |                                    |               |               |           |           |                                         |
|     |                                 |              |                             |                                    |               |               |           |           |                                         |
|     |                                 |              |                             |                                    |               |               |           |           |                                         |
| i I |                                 |              |                             |                                    |               |               |           |           |                                         |

#### SAVE CUSTOM DETAIL EDITS

- 1. When you are happy with your changes,
- 2. Click on *Save*.

| ٢    | Ŧ             |                        |            | Custom De     | tails for : M  | UD001 - BPO: \ | ersion 2.5   | 5.0.0 - Example | Company v2 | .5.0.0   |         |           |           |   | • X |
|------|---------------|------------------------|------------|---------------|----------------|----------------|--------------|-----------------|------------|----------|---------|-----------|-----------|---|-----|
|      | Home          | Equipment / Locations  | Contract F | inance / HR   | Inventory      | Maintenance    | / Projects   | Manufacturing   | Procuremer | nt Sales | Service | Reporting | Utilities | - | 8 X |
| Save | Back          | Save Layout Workspaces | Excel      |               |                |                |              |                 |            |          |         |           |           |   |     |
| Main | tenance 🔒     | Format                 | View "i    |               |                |                |              |                 |            |          |         |           |           |   | ~   |
| Drag |               |                        |            |               |                |                |              |                 |            |          |         |           |           |   |     |
| Em   | ployeeDetailC | odeGrouping            | EmployeeD  | EmployeeDet   | ailDescription |                | DetailData   | 3               |            |          |         |           |           |   |     |
| 9 =  |               |                        | RBC        | R <b>B</b> C  |                |                | 8 <b>0</b> 0 |                 |            |          |         |           |           |   |     |
| CC   | N             |                        | NEW        | NewCode       |                |                |              |                 |            |          |         |           |           |   |     |
| cc   | N             |                        | TRA        | Type of Retir | ement Annuit   | :y             |              |                 |            |          |         |           |           |   |     |
| Co   | ntractors     |                        | FID        | ForeignIdent  | ity            |                | 11223344     | ł               |            |          |         |           |           |   |     |
| ME   | D             |                        | SCHEME     | Medical Scher | me Name        |                | Discovery    |                 |            |          |         |           |           |   |     |
| I ME | D             |                        | BLT        | Blood Type    |                |                | β+ <         |                 |            |          |         |           |           |   |     |
| ME   | D             |                        | MEAD       | Medical Aid   |                |                |              |                 |            |          |         |           |           |   |     |
| PE   | 2             |                        | GEN        | Gender        |                |                | Female       |                 |            |          |         |           |           |   |     |
| ter  |               |                        | ter        | ter           |                |                |              |                 |            |          |         |           |           |   |     |
|      |               |                        |            |               |                |                |              |                 |            |          |         |           |           |   |     |
|      |               |                        |            |               |                |                |              |                 |            |          |         |           |           |   |     |
|      |               |                        |            |               |                |                |              |                 |            |          |         |           |           |   |     |
|      |               |                        |            |               |                |                |              |                 |            |          |         |           |           |   |     |
|      |               |                        |            |               |                |                |              |                 |            |          |         |           |           |   |     |
|      |               |                        |            |               |                |                |              |                 |            |          |         |           |           |   |     |
|      |               |                        |            |               |                |                |              |                 |            |          |         |           |           |   |     |
|      |               |                        |            |               |                |                |              |                 |            |          |         |           |           |   |     |
|      |               |                        |            |               |                |                |              |                 |            |          |         |           |           |   |     |
|      |               |                        |            |               |                |                |              |                 |            |          |         |           |           |   |     |
|      |               |                        |            |               |                |                |              |                 |            |          |         |           |           |   |     |
|      |               |                        |            |               |                |                |              |                 |            |          |         |           |           |   |     |
|      |               |                        |            |               |                |                |              |                 |            |          |         |           |           |   |     |
| L    |               |                        |            |               |                |                |              |                 |            |          |         |           |           |   |     |

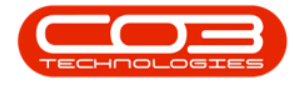

The edited details will be saved, and you will return to the *Employees* listing screen.

### **DELETE CUSTOM DETAILS DATA**

### SELECT EMPLOYEE

- 1. In the *Employees* listing screen.
- Select the *row* of the employee for whom you wish to *delete* custom detail information.
- 3. Click on the *Custom Details* tile.

| ۵ .      | ,                    |            | 1                       | Emp                 | loyees - BPO: Version 2.5.0.0 - Example | Company v2.5.0.0   | )          |              |              | (         | _      | x      |
|----------|----------------------|------------|-------------------------|---------------------|-----------------------------------------|--------------------|------------|--------------|--------------|-----------|--------|--------|
|          | Home                 | Equipmer   | nt / Locations Contrac  | t Finance / HR Ir   | nventory Maintenance / Projects Man     | ufacturing Procur  | ement Sale | s Service    | Reporting U  | tilities  | _ 8    | ×      |
| Add      | Edit Del             | K lete Vie | w Save Layout Wo        | rkspaces Reports E  | xport Refresh Print                     |                    |            |              |              |           |        |        |
|          | Maintenance          | -          | 2 Format                | ∡ View              | A Curr Print A                          |                    |            |              |              |           |        | $\sim$ |
| Links    |                      | 2          | Drag a column header he |                     |                                         |                    |            |              |              |           |        |        |
| Enter te | ext to search        | , ρ        | EmployeeNumber          | FullName            | EmailAddress                            | Manager            | Department | PhoneNumber  | MobileNumber | Extension | Status |        |
|          | d                    |            | 9 8 <u>0</u> c          | RBC                 | -B:                                     | R B C              | 880        | * <b>0</b> ¢ | 8 C          | REC       | RBC    |        |
| AU       | uresses              |            | JOH001                  | Michael-Stark Johns | Michael-Stark@TEST ALPHA v2.4.0.0 DB    | Markus Arilius Ste |            |              |              |           | A      |        |
|          |                      |            | CO3                     | CO3 Administrator   | CO3@TEST ALPHA v2.4.0.0 DB.co.za        |                    |            |              |              |           | A      |        |
|          | and the second       |            | TAD009                  | Theo Peterson       | Theo@TEST ALPHA v2.4.0.0 DB.co.za       | Belinda Sharman    |            | 031 258 1425 | 083 258 1425 | 198       | A      |        |
| Hol      | idays                |            | MUD001                  | Judith Mudzengi     | Judith@TEST ALPHA v2.4.0.0 DB.co.za     | Bianca Du Toit     | Sales      | 123 456 7890 |              |           | A      |        |
|          |                      |            | TIM                     | Joseph Timber       | Joseph@TEST ALPHA v2.4.0.0 DB.co.za     |                    |            |              |              |           | A      |        |
|          |                      |            | BEN                     | Ben Johnson         | Ben@TEST ALPHA v2.4.0.0 DB.co.za        | Steven Cooper      |            | 031 123 4567 |              |           | A      | 0      |
| Co       | mpetence<br>nagement |            | E147282                 | Jade Rivers         | Jade@TEST ALPHA v2.4.0.0 DB.co.za       |                    |            |              |              |           | A      | - 11   |
|          |                      |            | E987654                 | Jeff Rivers         | Jeff@TEST ALPHA v2.4.0.0 DB.co.za       |                    |            |              |              |           | A      | - 11   |
|          |                      |            | MIL001                  | Abigail Milne       | Abigail@TEST ALPHA v2.4.0.0 DB.co.za    |                    | Sales      |              |              |           | A      | - 11   |
| Pa       | yroll Data           |            | DUT004                  | Test Employee       | Test@TEST ALPHA v2.4.0.0 DB.co.za       |                    |            |              |              |           | Α      | - 11   |
|          |                      |            | DUT005                  | Mary Saunders       | Mary@TEST ALPHA v2.4.0.0 DB.co.za       |                    |            |              |              |           | A      | - 11   |
|          |                      |            | DUT002                  | Tammy Du Toit       | Tammy@TEST ALPHA v2.4.0.0 DB.co.za      |                    |            |              |              |           | A      | - 11   |
| Bar      |                      |            | DUT010                  | Bianca Surendorff   | Bianca@TEST ALPHA v2.4.0.0 DB.co.za     |                    |            | 031 123 4564 | 083 123 4567 | 1234      | A      | - 11   |
|          |                      |            | THO001                  | Mary Thompson       | Mary@TEST ALPHA v2.4.0.0 DB.co.za       | Belinda Sharman    |            |              |              |           | Α      | - 11   |
|          |                      |            | DAN001                  | Sabelo Danisa       | Sabelo@TEST ALPHA v2.4.0.0 DB.co.za     |                    |            |              |              |           | Α      | - 11   |
| Cu       | stom Details         |            | NDW001                  | Sne Ndwalane        | snenhlanhla.ndwalane@co3.co.za          |                    | Sales      |              |              |           | Α      | - 11   |
|          |                      |            | BLY001                  | Arial Blythe        | Arial@TEST ALPHA v2.4.0.0 DB.co.za      | Bianca Du Toit     | Sales      |              |              |           | Α      | - 11   |
|          |                      |            | KHU001                  | Andile Khumalo      | Andile@TEST ALPHA v2.4.0.0 DB.co.za     | Bianca Du Toit     | Sales      |              |              |           | Α      | - 11   |
|          |                      |            | PIL001                  | Kame Pillay         | kameshni.pillay@co3.co.za               |                    |            |              |              |           | A      | - 11   |
| Loa      | 51115 <sup>-</sup>   |            | REP001                  | Marc Repsold        | marc.repsold@co3.co.za                  |                    | Sales      |              |              |           | A      |        |
|          |                      |            | STO001                  | Troy Stokes         |                                         |                    | Sales      |              |              |           | A      |        |
|          |                      |            | 30001                   | Sasha Jones         |                                         | Bianca Du Toit     | Sales      |              |              |           | A      |        |
| <u> </u> |                      |            | 1001                    | Judah Milno         | indahm@taat.co.za.za                    | Polinda Charman    | Color      | 0976542210   | 1100224455   | 7         |        | Ŧ      |

- 1. The *Custom Details for: []* screen will be displayed.
- Delete the required information in the Detail Data column of that row. You can either backspace or highlight over the existing information and press Delete on your keyboard.
  - In this example, the *Medical Scheme Name* is to be deleted.

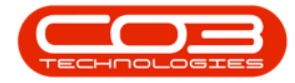

|                                  |            | Custom Details for:   | : MUD001 - BPO: Version 2 | 2.5.0.0 - Example ( | ompany v2.5. | 0.0   |         |           |           |   |     |
|----------------------------------|------------|-----------------------|---------------------------|---------------------|--------------|-------|---------|-----------|-----------|---|-----|
| Home Equipment / Locations       | Contract F | Finance / HR Inventor | y Maintenance / Projects  | Manufacturing       | Procurement  | Sales | Service | Reporting | Utilities | - | 8 × |
| Save Back Save Layout Workspaces | Excel      |                       |                           |                     |              |       |         |           |           |   |     |
| -                                |            |                       |                           |                     |              |       |         |           |           |   |     |
| Maintenance J Format J           | View "     |                       |                           |                     |              |       |         |           |           |   | ~   |
|                                  |            |                       |                           |                     |              |       |         |           |           |   |     |
| EmployeeDetailCodeGrouping       | EmployeeD  | EmployeeDetailDescrip | tion DetailDa             | ata                 |              |       |         |           |           |   | -   |
| Ŷ =∎c                            | 88C        | REC.                  | 880                       |                     |              |       |         |           |           |   |     |
| ▶ CON                            | NEW        | NewCode               |                           |                     |              |       |         |           |           |   |     |
| CON                              | TRA        | Type of Retirement An | nuity                     |                     |              |       |         |           |           |   |     |
| Contractors                      | FID        | ForeignIdentity       | 112233                    | 44                  |              | _     |         |           |           |   |     |
| MED                              | SCHEME     | Medical Scheme Name   | Discove                   | ry < -              |              | - 2   |         |           |           |   |     |
| MED                              | BLT        | Blood Type            | B+                        |                     |              |       |         |           |           |   |     |
| MED                              | MEAD       | Medical Aid           |                           |                     |              |       |         |           |           |   |     |
| PER                              | GEN        | Gender                | Female                    |                     |              |       |         |           |           |   |     |
| ter                              | ter        | ter                   |                           |                     |              |       |         |           |           |   |     |
|                                  |            |                       |                           |                     |              |       |         |           |           |   |     |
|                                  |            |                       |                           |                     |              |       |         |           |           |   |     |
|                                  |            |                       |                           |                     |              |       |         |           |           |   |     |
|                                  |            |                       |                           |                     |              |       |         |           |           |   |     |
|                                  |            |                       |                           |                     |              |       |         |           |           |   |     |
|                                  |            |                       |                           |                     |              |       |         |           |           |   |     |
|                                  |            |                       |                           |                     |              |       |         |           |           |   |     |
|                                  |            |                       |                           |                     |              |       |         |           |           |   |     |
|                                  |            |                       |                           |                     |              |       |         |           |           |   |     |
|                                  |            |                       |                           |                     |              |       |         |           |           |   |     |
|                                  |            |                       |                           |                     |              |       |         |           |           |   |     |
|                                  |            |                       |                           |                     |              |       |         |           |           |   |     |
|                                  |            |                       |                           |                     |              |       |         |           |           |   |     |

#### **SAVE DELETION**

- 1. When you are happy with your deleted changes,
- 2. Click on Save.

|                                  |             | Custom Details fo  | r: MUD001 - BPO: \ | ersion 2.5.  | 0.0 - Example ( | Company v2 | 2.5.0.0   |         |           |           |   |     |
|----------------------------------|-------------|--------------------|--------------------|--------------|-----------------|------------|-----------|---------|-----------|-----------|---|-----|
| Home Equipment / Locations       | Contract Fi | nance / HR Inven   | ory Maintenance    | / Projects   | Manufacturing   | Procureme  | ent Sales | Service | Reporting | Utilities | - | 8 x |
| Save Back Save Layout Workspaces | Excel       |                    |                    |              |                 |            |           |         |           |           |   | \$  |
|                                  |             |                    |                    |              |                 |            |           |         |           |           |   |     |
| EmployeeDetailCodeGrouping       | EmployeeD   | EmployeeDetailDesc | iption             | DetailData   |                 |            |           |         |           |           |   | -   |
| <b>₽</b> # <b>0</b> ¢            | RBC         | 8 C                |                    | 8 <b>8</b> 0 |                 |            |           |         |           |           |   |     |
| CON                              | NEW         | NewCode            |                    |              |                 |            |           |         |           |           |   |     |
| CON                              | TRA         | Type of Retirement | Annuity            |              |                 |            |           |         |           |           |   |     |
| Contractors                      | FID         | ForeignIdentity    |                    | 11223344     |                 |            |           |         |           |           |   |     |
| I MED                            | SCHEME      | Medical Scheme Nam | e                  | ]            | <- ·            |            | 1         |         |           |           |   |     |
| MED                              | BLT         | Blood Type         |                    | B+           |                 |            |           |         |           |           |   |     |
| MED                              | MEAD        | Medical Aid        |                    |              |                 |            |           |         |           |           |   |     |
| PER                              | GEN         | Gender             |                    | Female       |                 |            |           |         |           |           |   |     |
| ter                              | ter         | ter                |                    |              |                 |            |           |         |           |           |   |     |
|                                  |             |                    |                    |              |                 |            |           |         |           |           |   |     |
|                                  |             |                    |                    |              |                 |            |           |         |           |           |   |     |
|                                  |             |                    |                    |              |                 |            |           |         |           |           |   |     |
|                                  |             |                    |                    |              |                 |            |           |         |           |           |   |     |
|                                  |             |                    |                    |              |                 |            |           |         |           |           |   |     |
|                                  |             |                    |                    |              |                 |            |           |         |           |           |   |     |
|                                  |             |                    |                    |              |                 |            |           |         |           |           |   |     |
|                                  |             |                    |                    |              |                 |            |           |         |           |           |   |     |
|                                  |             |                    |                    |              |                 |            |           |         |           |           |   |     |
|                                  |             |                    |                    |              |                 |            |           |         |           |           |   |     |
|                                  |             |                    |                    |              |                 |            |           |         |           |           |   |     |
|                                  |             |                    |                    |              |                 |            |           |         |           |           |   |     |
|                                  |             |                    |                    |              |                 |            |           |         |           |           |   |     |

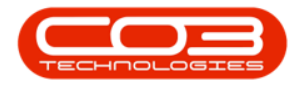

The deletion will be saved, and you will return to the *Employees* listing screen.

MNU.021.004